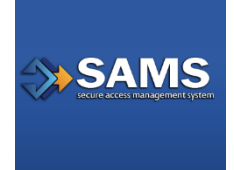

1

SAMS

Identity Verification Document Upload Overview Secure Data Exchange (SDX)

## Introduction:

If you have been invited to SAMS and must complete Identity Verification (also called Identity Proofing), SAMS provides three different options for submitting your completed ID Verification package to the CDC. These three options are fax, traditional mail, or uploading a scanned copy of your Identity Verification documents to the CDC via SAMS. **The submission of digital documents via secure upload is strongly encouraged.** 

This guide provides step-by-step instructions for using the SAMS upload feature to securely submit your ID Verification documents to the CDC.

**Please note:** This option is only available to people who have received an email from SAMS indicating they must complete Identity Verification. For a general overview of Identity Verification please click <u>here</u>.

Prepare your Identity Verification packet for upload. It should include all needed forms and documents.

To prepare your Identity Verification documents please make sure you have received and carefully read the email titled *"U.S. Centers for Disease Control (CDC): SAMS Partner Portal – Identity Verification Request".* In this email the option for uploading scanned Identity Verification documents is referenced. A link to access this feature is included in the email and this document.

Identity Verification Upload Link: <u>https://transfer1.cdc.gov/w/NdDtY2NOaj6CVDyu</u>

## To Upload a Scanned PDF (preferred method):

You may upload a **single** PDF that includes all of your proofing documentation (form, scan(s) of identification, notary stamp, supplemental documentation, etc) by logging into SAMS using your SAMS username and recently established password. To upload a document visit the following link: <a href="https://transfer1.cdc.gov/w/NdDtY2NOaj6CVDyu">https://transfer1.cdc.gov/w/NdDtY2NOaj6CVDyu</a>

**Please Note:** Only one scanned Identity Verification document should be uploaded. To accomplish this, scans of the SAMS form, appropriate IDs, and any supplemental documentation should be combined prior to uploading. **DO NOT submit individual documents via multiple uploads as they will be rejected.** 

2 Click on the embedded hyperlink in your Identity Verification email (also included above in this document) under the section titled: "To Upload a Scanned PDF". Once clicked, an Internet browser window will load and display the SAMS login page.

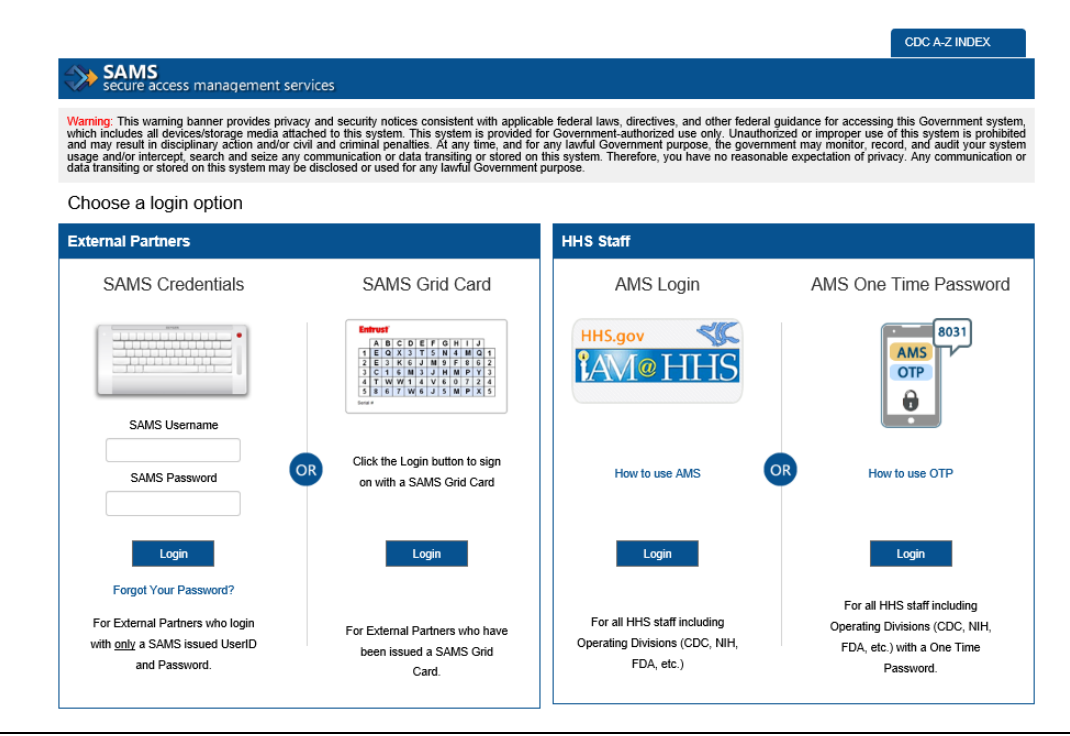

3

Under the login option marked 'SAMS Credentials,' enter your username (which is your email address) and the password you recently created during your SAMS registration. Once your credentials are entered click the 'Login' button directly below.

[This areas has been intentionally left blank. Scroll down.]

| SAMS<br>Username:<br>SAMS<br>Password:<br>Com<br>Password:<br>Com<br>Password:<br>Forgot SAMS Password?<br>For users who login with <u>only</u> a<br>SAMS issued UserID and Password. |  | Login Options   Choose one of the three login options.   SAMS   Username:   SAMS   Username:   SAMS   Password:   Correct SAMS Password?   For users who login with only a SAMS issued UserID and Password. |  |
|----------------------------------------------------------------------------------------------------|--|----------------------------------------------------------------------------------------------------|--|
|----------------------------------------------------------------------------------------------------|--|----------------------------------------------------------------------------------------------------|--|

Submission Instructions in your ID Proofing email making special note that only <u>one</u> file can be uploaded. This single file should include all forms, identification, and supporting documentation.

You will be uploading your documents to the area labeled 'IDProofingDocumentUpload'.

| <i>p</i> compose                  | 🗗 Upload 🕂 New 🚥 More                                               |                                      |
|-----------------------------------|---------------------------------------------------------------------|--------------------------------------|
| Inbox                             | SAMS Secur eAuth 1 > IDProofingDocumentUpload                       | IDProofingDocumentUploa              |
| Sent                              | Name Updated ~ Size                                                 | Members Details                      |
| Drafts                            |                                                                     | (A)                                  |
| Trash                             |                                                                     | Uploader                             |
| Outbox                            | This folder has no items.                                           | Folder link                          |
| All Files                         | Drag and drop or browse to add files                                | https://transfer1.cdc.gov/w/NdDtY2NC |
| Recents                           |                                                                     |                                      |
| Favorites                         |                                                                     |                                      |
| Contacts                          |                                                                     |                                      |
| Secured by Accellion <sup>7</sup> | Share securely and access content from anywhere. Get the mobile app |                                      |
|                                   |                                                                     |                                      |

| File Up | bload                |                                   |                                          |
|---------|----------------------|-----------------------------------|------------------------------------------|
| 1.      | Within the SAMS uplo | ad console select the 🖿 Upload be | utton then <b>'Upload Files'</b> button. |
|         | ♦ SAMS               | Q Search Files and Folders        |                                          |
|         | Compose              | 1 Upload + New                    |                                          |
|         | Inbox                | Upload files                      |                                          |
|         | Sent                 | Upload a folder                   |                                          |
|         | Drafts               | NEW FOLDER                        |                                          |

2. A dialog box display will appear that shows your local computers file structure. Navigate to the location where the file you wish to upload is located. Choose the file and click 'Open'.

| Choose File to Upload                                                                                       |       |            |   |                |     |                         |          |        | × |   |
|----------------------------------------------------------------------------------------------------|-------|------------|---|----------------|-----|-------------------------|----------|--------|---|---|
| $\leftarrow \rightarrow \checkmark \uparrow$ $\textcircled{B} > $ This PC $>$ Documents $> \checkmark \lor$ |       |            |   |                | Ū   | Search Docum            | ents     |        | ٩ |   |
| Organize 🝷 New fol                                                                                          | lder  |            |   |                |     |                         | •        |        | ? |   |
| <ul> <li>Duick access</li> </ul>                                                                            | ^ 🗆 I | Name       | ^ | Date modified  |     | Туре                    |          | Size   |   | ^ |
| - Downloads                                                                                                 |       | BlackBerry |   | 11/9/2010 2:01 | PM  | File folder             |          |        |   |   |
| Downloads                                                                                                   |       | BMO        | 8 | 8/6/2019 5:23  | РМ  | File folder             |          |        |   |   |
| Desktop 🚿                                                                                                   |       | CDC        | 3 | 3/23/2012 4:37 | PM  | File folder             |          |        |   |   |
| 🖆 Documents 🖈                                                                                               |       | CDCJoin    |   | 10/9/2018 10:2 | 3 A | File folder             |          |        |   | Ļ |
| 📰 Pictures 🛛 🖈 、                                                                                            | ~ <   |            |   |                |     |                         |          |        | > |   |
| File n                                                                                                    | iame: |            |   |                | ~   | All Files (*.*)<br>Open | <b>-</b> | Cancel | ~ |   |

3. The uploading window appears and the "Files successfully uploaded" message displays.

×

Files successfully uploaded

4. The uploaded file will display in the window as confirmation the upload was successful and will only be visible to the person who uploaded. After 10 minutes the file is automatically moved to a secure location for review and will no longer be accessible.

|  | ↑ Upload + New •••• More         |                     |         |  |
|--|----------------------------------|---------------------|---------|--|
|  | SAMS Secur eAuth 1 > Demo Upload |                     |         |  |
|  | Name A                           | Updated             | Size    |  |
|  | TEST_25.txt                      | Today at 5:07 PM by | 9 Bytes |  |
|  |                                  |                     |         |  |
|  |                                  |                     |         |  |

**Please Note:** After uploading your ID Proofing documentation DO NOT call the SAMS Helpdesk to confirm receipt. Documentation will naturally be processed in the order they were received.

## Drag-and-Drop

- 1. Open Windows Explorer and select the file.
- 2. Drag the file you wish to upload into the SDX window. When you are in the proper location a blue dotted line will appear indicating you can release the file for automatic transfer.
  - **Note:** The file location must exist on your local desktop and not within another application (For example: Microsoft Outlook)

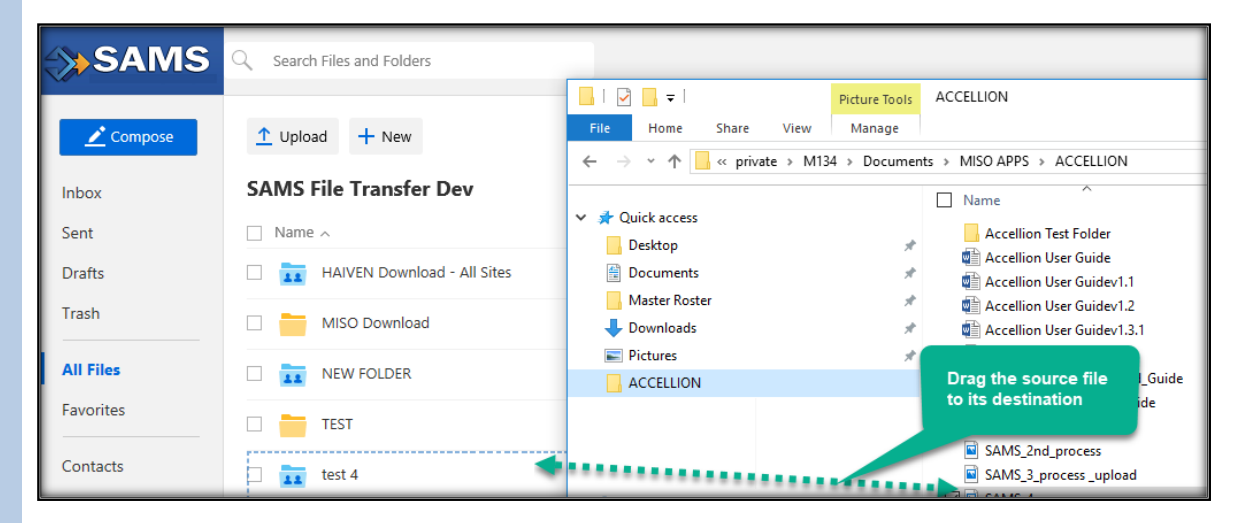

3. The uploading window appears and the "Files successfully uploaded" message displays.

Files successfully uploaded 🛛 🗙

4. The uploaded file will display in the window as confirmation the upload was successful and will only be visible to the person who uploaded. After 10 minutes the file is automatically moved to a secure location for review and will no longer be accessible.

**Please Note:** After uploading your ID Proofing documentation DO NOT call the SAMS Helpdesk to confirm receipt. Documentation will naturally be processed in the order they were received.

- 6 After your documentation has been successfully uploaded it will be reviewed in the order received. You will NOT receive additional guidance from SAMS until one of the following two things happens:
  - Your completed submission is review and marked APPROVED Once approved the next notification you receive from SAMS will be a welcome email informing you of your active access and ability to login.
  - 2. Your incorrect/incomplete submission is reviewed and marked PENDING In this situation additional action is needed. This can occur for many reasons, but the primary issues are related to missing or illegible documentation. A ticket will be created once reviewed, and you will receive an email with information on what's required to resolve the issue. Please be prompt in taking needed action to resolve the problem and re-submit your identity proofing paperwork.

For more information or assistance, please contact the SAMS Help Desk between the hours of 8:00 AM and 6:00 PM EST Monday through Friday (excluding U.S. Federal holidays) at the following:

Toll Free: 1-877-681-2901 Email: <u>samshelp@cdc.gov</u>